### **BAH/COLA Report**

| Introduction              | This guide provides the procedures for running the BAH/COLA Report<br>in Direct Access (DA).                                                   |
|---------------------------|----------------------------------------------------------------------------------------------------|
|                           | <b>NOTE:</b> It is recommended that this report be run regularly to identify specific entitlement errors causing potential over/underpayments. |
| Required DA<br>User Roles | The user must have the CGHRS or CGHRSUP user role to run this report.                                                                          |

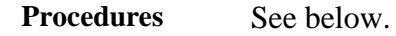

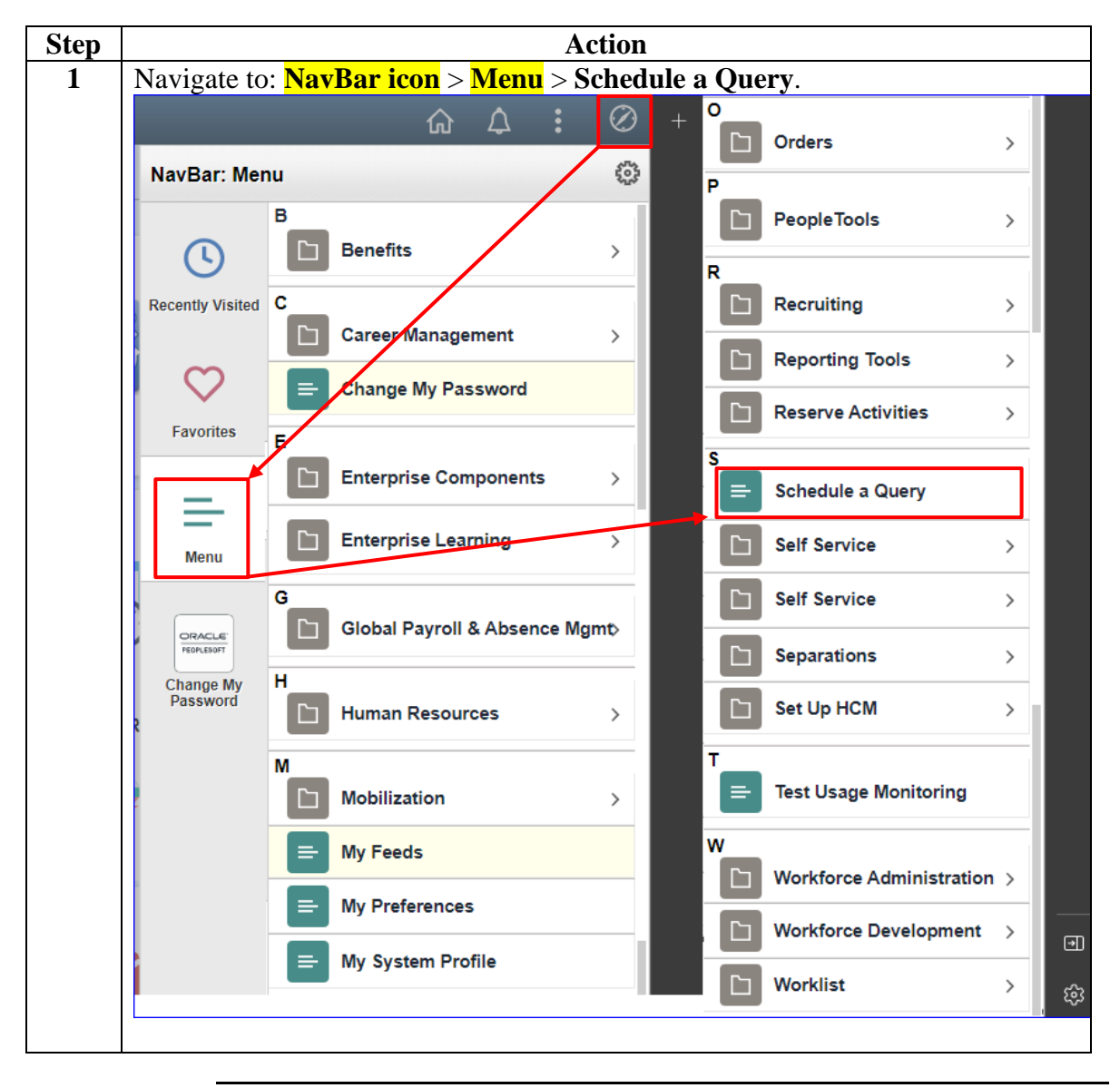

Continued on next page

#### Procedures,

| Step | Action                                                                                        |
|------|-----------------------------------------------------------------------------------------------|
| 2    | If not already established, click the Add a New Value tab.                                    |
|      | Schedule a Query                                                                              |
|      | Enter any information you have and click Search. Leave fields blank for a list of all values. |
|      | Find an Existing Value Add a New Value                                                        |
|      | Search Criteria                                                                               |
|      | Search by: Run Control ID V begins with                                                       |
|      | Case Sensitive                                                                                |
|      | Search Advanced Search                                                                        |
|      |                                                                                               |
| 3    | Enter a <b>Run Control ID</b> (this may be anything but it is recommended to name             |
|      | the query something easily remembered). Click Add.                                            |
|      | Schedule a Query                                                                              |
|      | Eind an Existing Value Add a New Value                                                        |
|      | Run Control ID BAH                                                                            |
|      | Add                                                                                           |
|      |                                                                                               |
| 4    | Enter CG_BAH_COLA in the Query Name field and click Search.                                   |
|      | Schedule Query                                                                                |
|      | Run Control ID BAH Report Manager Process Monitor Run                                         |
|      | Query Name CG_BAH_COLA Search                                                                 |
|      | *Description                                                                                  |
|      | 🖫 Save 📃 Add 🖉 Update/Display                                                                 |
|      |                                                                                               |

Continued on next page

#### Procedures,

| Step | Action                                                                    |
|------|---------------------------------------------------------------------------|
| 5    | The Scheduled Query Search page will display. Click the CG_BAH_COLA       |
|      | Query link.                                                               |
|      | Scheduled Query Search Page                                               |
|      | *Query Type: Queries                                                      |
|      | Query: CG_BAH_COLA Search                                                 |
|      | Query Personalize   Find   View All   🔄   🏢 First 🕢 1 of 1 🕢 Last         |
|      | CG_BAH_COLA BAH and COLA Report Public                                    |
|      |                                                                           |
|      |                                                                           |
|      | Return                                                                    |
|      | INCLUIT                                                                   |
| 6    | • Set ID – Enter 00010 for Coast Guard                                    |
|      | • Deptid - SPO Deptid (Required) – Enter the SPO Department ID or use the |
|      | Lookup to locate and select the SPO Department ID                         |
|      | Click OK                                                                  |
|      |                                                                           |
|      | Help                                                                      |
|      |                                                                           |
|      | CG_BAH_COLA                                                               |
|      | Set ID (Use 00010 for CG) 00010                                           |
|      | Deptid - SPO Deptid (Required) 045431                                     |
|      | OK Cancel                                                                 |
|      |                                                                           |
|      |                                                                           |

Continued on next page

#### Procedures,

continued

| Step |                                                                        | Action                                               |
|------|------------------------------------------------------------------------|------------------------------------------------------|
| 7    | The Schedule Query                                                     | page will display. Click <b>Run</b> .                |
|      | Schedule Query                                                         |                                                      |
|      | Run Control ID BAH                                                     | Report Manager Process Monitor Run                   |
|      | Query Name CG_BAH_COL<br>*Description BAH and COL<br>Update Parameters | A Report                                             |
|      | Prompt Name                                                            | Value                                                |
|      | SETID                                                                  | 00010                                                |
|      | DEPTID                                                                 | 045431                                               |
|      | 🔚 Save                                                                 | 📑 Add 🖉 Update/Display                               |
| 8    | Using the Server Na                                                    | me drop-down, select PSUNX. Click OK.                |
|      | Process Scheduler Request                                              |                                                      |
|      | User ID 1234567                                                        | Run Control ID BAH                                   |
|      | Server Name PSUNX                                                      | ✓ Run Date 04/30/2021 前                              |
|      | Recurrence                                                             | Run Time 12:16:45PM     Reset to Current Date/Time   |
|      | Process List                                                           | Q                                                    |
|      | Select Description                                                     | Process Name Process Type *Type *Format Distribution |
|      | PSQUERY                                                                | PSQUERY Application Engine Web V TXT V Distribution  |
|      | OK Cancel                                                              |                                                      |

Continued on next page

#### Procedures,

| Step |                                      |                                      |           |                                         |                                   | Action                         | n                                                         |                                 |                        |                   |
|------|--------------------------------------|--------------------------------------|-----------|-----------------------------------------|-----------------------------------|--------------------------------|-----------------------------------------------------------|---------------------------------|------------------------|-------------------|
| 9    | A <b>Pro</b>                         | cess Ir                              | nstan     | ce number                               | will pop                          | oulate.                        | Click Process                                             | s Monit                         | or.                    |                   |
|      | Sched                                | lule Qu                              | ery       |                                         |                                   |                                |                                                           |                                 |                        |                   |
|      |                                      | Run Cont                             | trol ID B | AH                                      |                                   |                                | Report Manager                                            | Process N                       | Ionitor                | Run               |
|      | Query                                | Name C                               | G_BAH_    | COLA                                    |                                   | Searc                          | h                                                         | Process Ins                     | tance:1002             | 024               |
|      | *Desci                               | ription B                            | AH and C  | OLA Report                              |                                   |                                |                                                           |                                 |                        |                   |
|      | Update                               | Parameters                           | 3         |                                         |                                   |                                |                                                           |                                 |                        |                   |
|      | Prompt                               | t Name                               |           | Value                                   |                                   |                                |                                                           |                                 |                        |                   |
|      | SETID                                |                                      |           | 00010                                   |                                   |                                |                                                           |                                 |                        |                   |
|      | DEPTI                                | D                                    |           | 045431                                  |                                   |                                |                                                           |                                 |                        |                   |
|      | Save                                 | e                                    |           |                                         |                                   |                                |                                                           | 📑 Add                           | 🔰 Upda                 | ate/Display       |
|      |                                      |                                      |           |                                         |                                   |                                |                                                           |                                 |                        |                   |
|      | Distri<br>on the<br>necess<br>Once t | bution<br>size of<br>ary.<br>the pro | f the 1   | us indicate<br>report. Co<br>nas posted | es Postec<br>ntinue to<br>success | l. This<br>o click<br>fully, c | may take seve<br>the Refresh bu<br>lick the <b>Detail</b> | eral min<br>tton per<br>s link. | utes de<br>riodical    | pending<br>lly as |
|      |                                      |                                      |           |                                         |                                   |                                |                                                           |                                 |                        |                   |
|      | View Pro                             | cess Reque                           | st For    |                                         |                                   |                                |                                                           |                                 |                        |                   |
|      | User ID                              | 1234567                              | Q         | Туре                                    | ~                                 | Last                           | ►                                                         | 1 Days                          | ▼                      | Refresh           |
|      | Server                               | ·                                    | ~         | Name                                    | ۹                                 | Instance Fro                   | om Instanc                                                | e To                            | Repo                   | rt Manager        |
|      | Run Stat                             | tus                                  | ~         | Distribution St                         | atus                              | ~                              | Save on Refresh                                           |                                 |                        |                   |
|      | Process List                         |                                      |           |                                         |                                   |                                |                                                           | View All                        |                        |                   |
|      | Select                               | Instance                             | Seq.      | Process Type                            | Process Name                      | User                           | Run Date/Time                                             | Run Status                      | Distribution<br>Status | Details           |
|      |                                      | 1002024                              |           | Application Engine                      | PSQUERY                           | 1234567                        | 04/30/2021 12:16:45PM PDT                                 | Success                         | Posted                 | Details           |
|      | Go back to S                         | Schedule a Qu                        | Jery      |                                         |                                   |                                |                                                           |                                 |                        |                   |
|      |                                      |                                      |           |                                         |                                   |                                |                                                           |                                 |                        |                   |

Continued on next page

#### Procedures,

| A                                                                                                    | ction                                                                                                    |                                                                                                    |
|----------------------------------------------------------------------------------------------------|----------------------------------------------------------------------------------------------------|----------------------------------------------------------------------------------------------------|
| Click View Log/Trace.                                                                                                    |                                                                                                    |                                                                                                    |
| Process Detail                                                                                                    |                                                                                                    |                                                                                                    |
| Process                                                                                                    |                                                                                                    |                                                                                                    |
| Instance 1002024                                                                                                    | Туре Ар                                                                                                    | plication Engine                                                                                                    |
| Name PSQUERY                                                                                                    | Description PS                                                                                                    | QUERY                                                                                                    |
| Run Status Success Di                                                                                                    | stribution Status Po                                                                                                    | sted                                                                                                    |
| Run                                                                                                    | Update Pro                                                                                                    | ocess                                                                                                    |
| Run Control ID BAH<br>Location Server<br>Server PSUNX                                                                                                    | <ul> <li>○ Hold Reques</li> <li>○ Queue Requi</li> <li>○ Cancel Requi</li> <li>○ Delete Requi</li> </ul>                                                                                                    | st<br>jest<br>jest<br>est                                                                                                    |
| Recurrence                                                                                                    | Re-send Con                                                                                                    | ntent O Restart Request                                                                                                    |
| Date/Time                                                                                                    | Actions                                                                                                    |                                                                                                    |
| Request Created On         04/30/2021 12:17:23PM F           Run Anytime After         04/30/2021 12:16:45PM F           Began Process At         04/30/2021 12:17:47PM F           Ended Process At         04/30/2021 12:18:48PM F           OK         Cancel | DT Parameters<br>DT Message Log<br>DT Batch Timings<br>DT View Log/Trac                                                                                                    | Transfer<br>View Locks                                                                                                    |
|                                                                                                    | A<br>Click View Log/Trace.<br>Process Detail<br>Process<br>Instance 1002024<br>Name PSQUERY<br>Run Status Success Di<br>Run<br>Run Control ID BAH<br>Location Server<br>Server PSUNX<br>Recurrence<br>Date/Time<br>Request Created On 04/30/2021 12:17:23PM P<br>Run Anytime After 04/30/2021 12:17:47PM P<br>Began Process At 04/30/2021 12:17:47PM P<br>Ended Process At 04/30/2021 12:18:48PM P | Action         Click View Log/Trace.         Process Detail       Process         Instance       1002024       Type       Ap         Name       PSQUERY       Description       PS         Run Status       Success       Distribution Status       Po         Run       Update       Pr         Run Control ID       BAH       Hold Request         Location       Server       Server       Queue Request         Server       PSUNX       Delete Request       Cancel         Date/Time       Actions       Parameters         Request Created On       04/30/2021 12:17:23PM PDT       Parameters         Message Log       Batch Timings       View Log/Trace         OK       Cancel       OK       Cancel |

Continued on next page

#### Procedures,

continued

| Action                                              |                   |                                  |  |  |  |
|-----------------------------------------------------|-------------------|----------------------------------|--|--|--|
| To open the report, select CG_BAH_COLA-#######.csv. |                   |                                  |  |  |  |
| View Log/Trace                                      |                   |                                  |  |  |  |
|                                                     |                   |                                  |  |  |  |
| Report                                              |                   |                                  |  |  |  |
| Report ID 1017749                                   | Process Instance  | 1002024 Message Log              |  |  |  |
| Name PSQUERY                                        | Process Type      | Application Engine               |  |  |  |
| Run Status Success                                  |                   |                                  |  |  |  |
| BAH and COLA Report                                 |                   |                                  |  |  |  |
| Distribution Details                                |                   |                                  |  |  |  |
| Distribution Node RPT                               | NODE Expiration   | 05/07/2021                       |  |  |  |
| File List                                           |                   |                                  |  |  |  |
| Name                                                | File Size (bytes) | Datetime Created                 |  |  |  |
| AE_PSQUERY_1002024.stdou                            | <sup>ut</sup> 289 | 04/30/2021 12:18:48.033550PM PDT |  |  |  |
| CG_BAH_COLA-1002024.csv                             | 624,621           | 04/30/2021 12:18:48.033550PM PDT |  |  |  |
| Distribute To                                       |                   |                                  |  |  |  |
| Distribution ID Type                                | *Distribution ID  |                                  |  |  |  |
| User                                                | 1234567           |                                  |  |  |  |
| Return                                              |                   |                                  |  |  |  |
|                                                     |                   |                                  |  |  |  |

Continued on next page

#### Procedures,

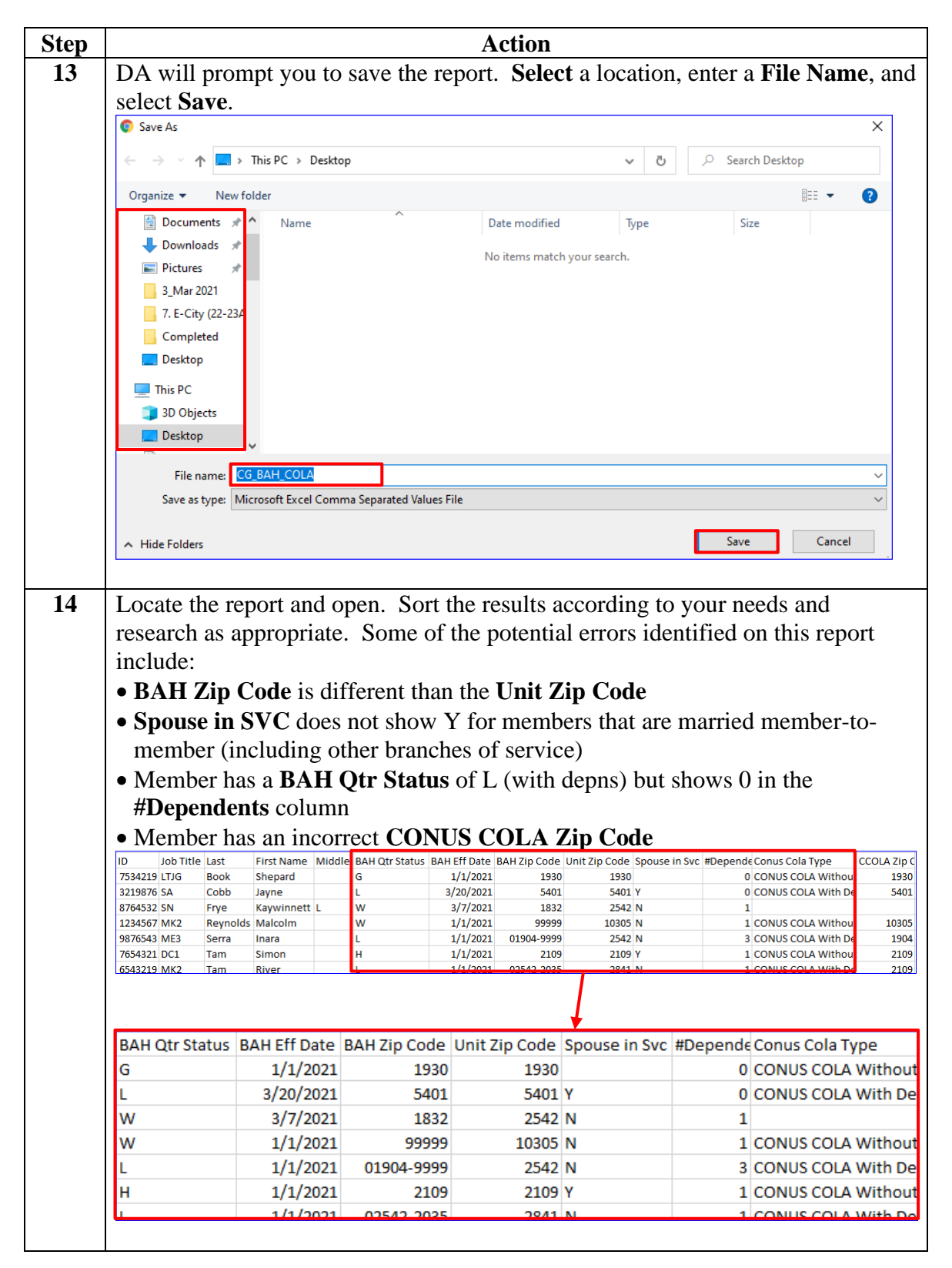